## How do I set homework for a class? Test specific page(s) option

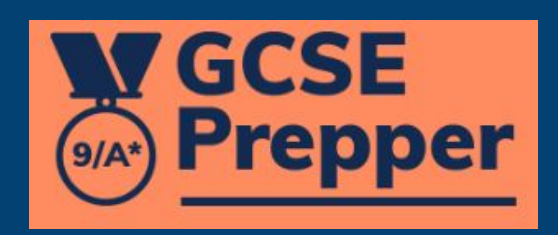

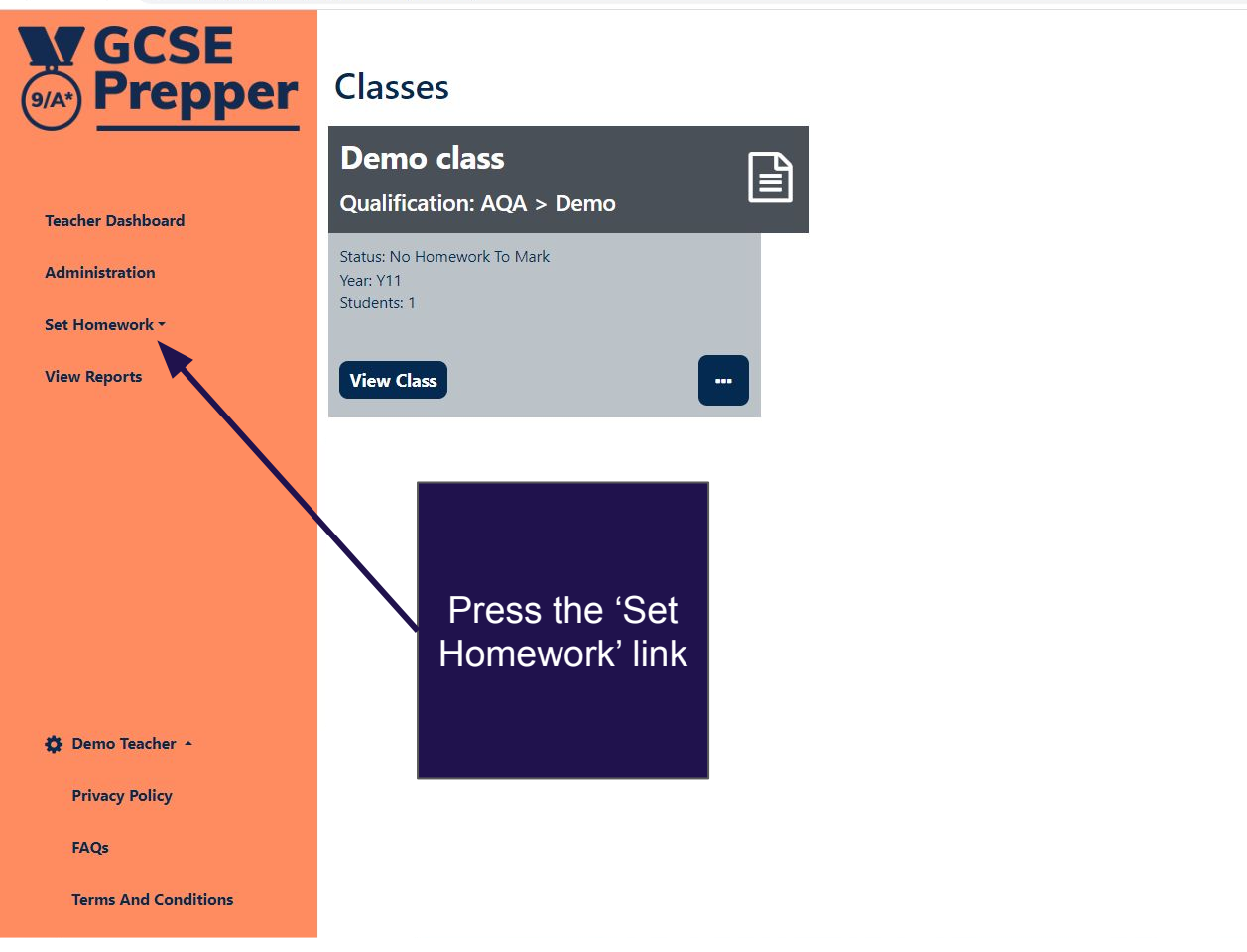

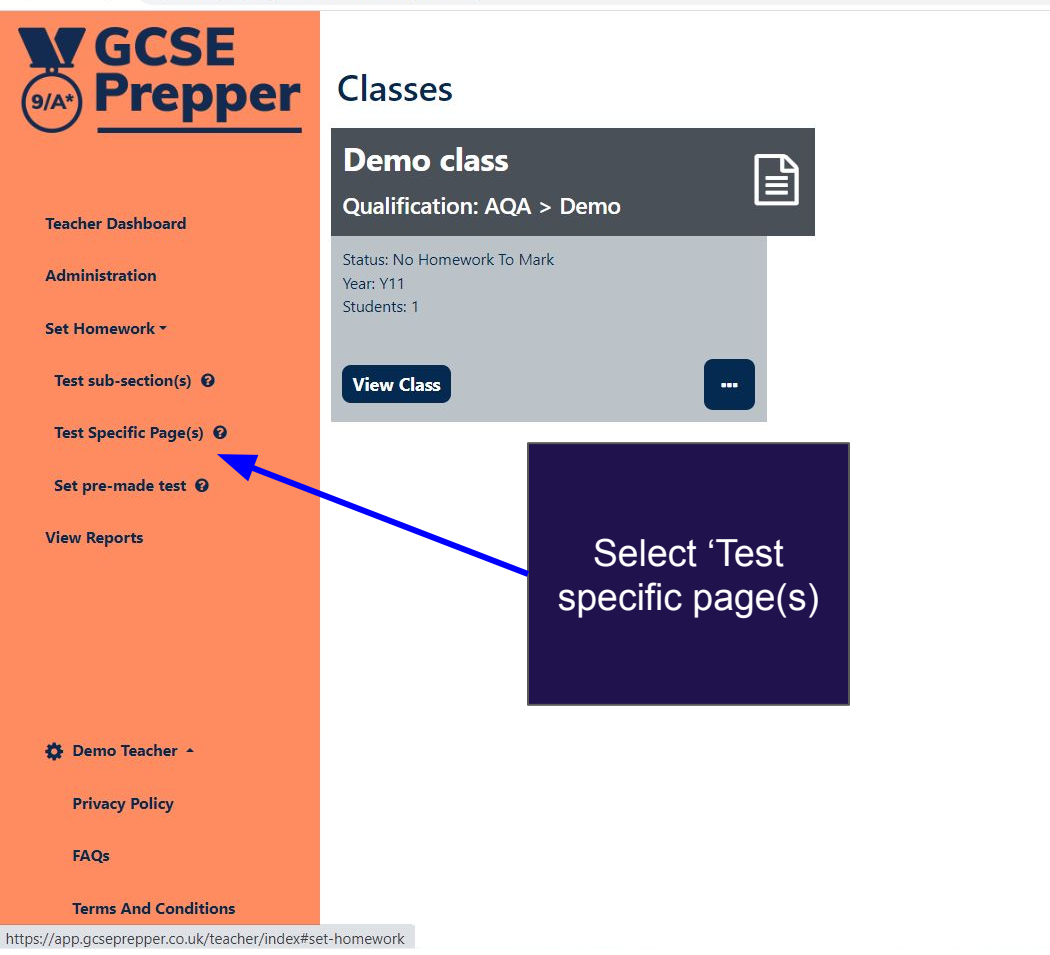

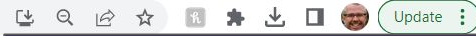

3. Select the deadline for the

homework to be completed.

FYI, students can still

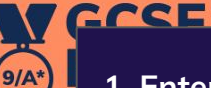

1. Enter a name for the homework; this will appear in your dashboard and the student's dashboard

**Create Revision Task** 

Dashboard > Create Revision Task

| Test name                  |                         | complete the ho<br>after the deadline | omework<br>e is passec |
|----------------------------|-------------------------|---------------------------------------|------------------------|
| Published Date             | Due Date                | - but the colour of                   | f tile in the          |
| Monday, February 27th 2023 | Monday, February 27th 2 | student's home                        | work will              |
| Choose Class               |                         |                                       |                        |
| Please choose a class      |                         |                                       |                        |
|                            |                         | Next Step                             |                        |
|                            |                         |                                       |                        |
|                            |                         |                                       |                        |
|                            |                         |                                       |                        |
|                            |                         |                                       |                        |
|                            | 4. Se                   | lect the class you'd                  |                        |
|                            |                         | like to give the                      |                        |
|                            |                         |                                       |                        |

Set Homework \*

Teacher

Adminis

**View Reports** 

2. Select the date you'd like the homework to become visible to the students. This enables you to set homework in advance without students seeing it before you want them to

🔅 Demo Teacher 🔺

**Privacy Policy** 

FAQs

**Terms And Conditions** 

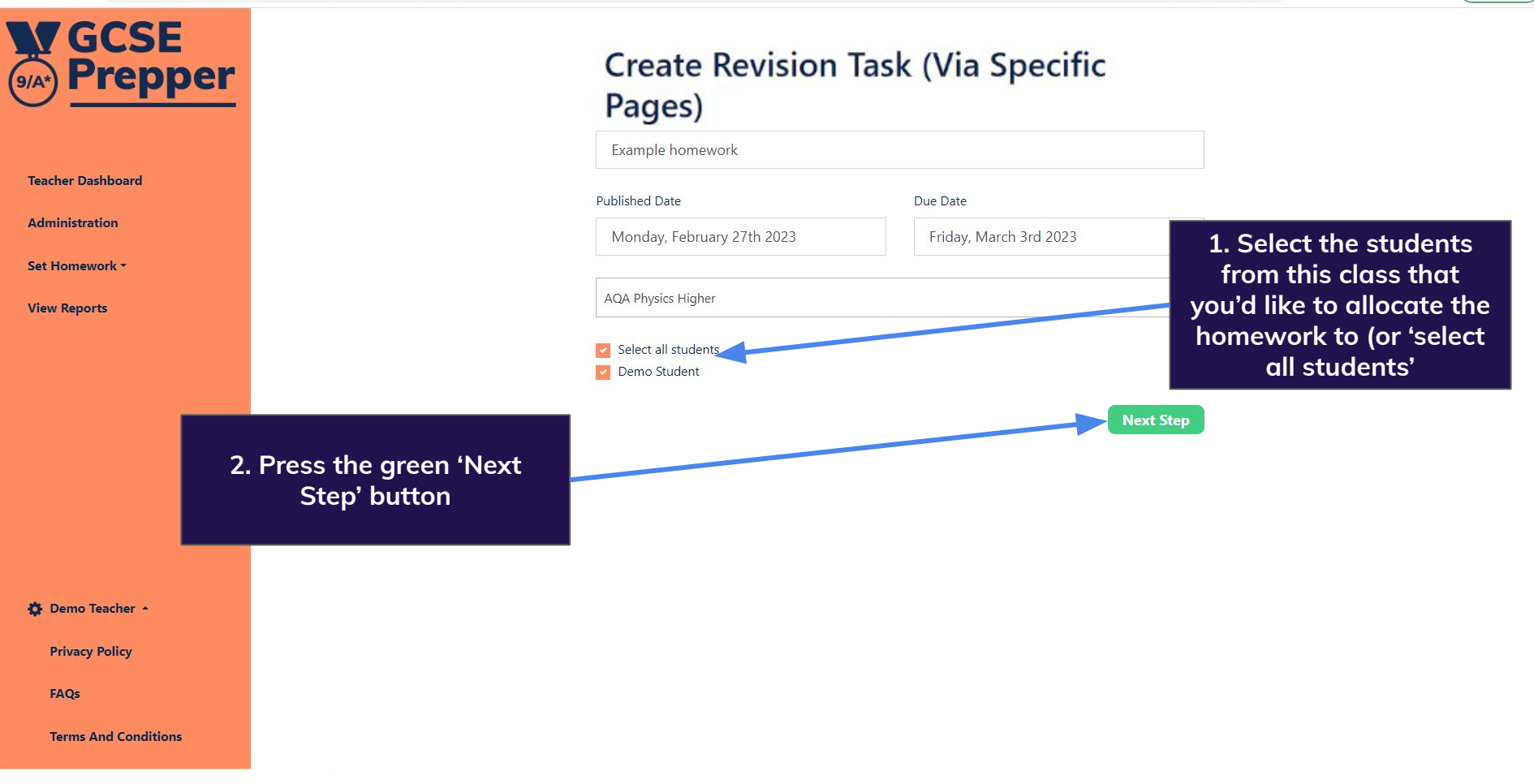

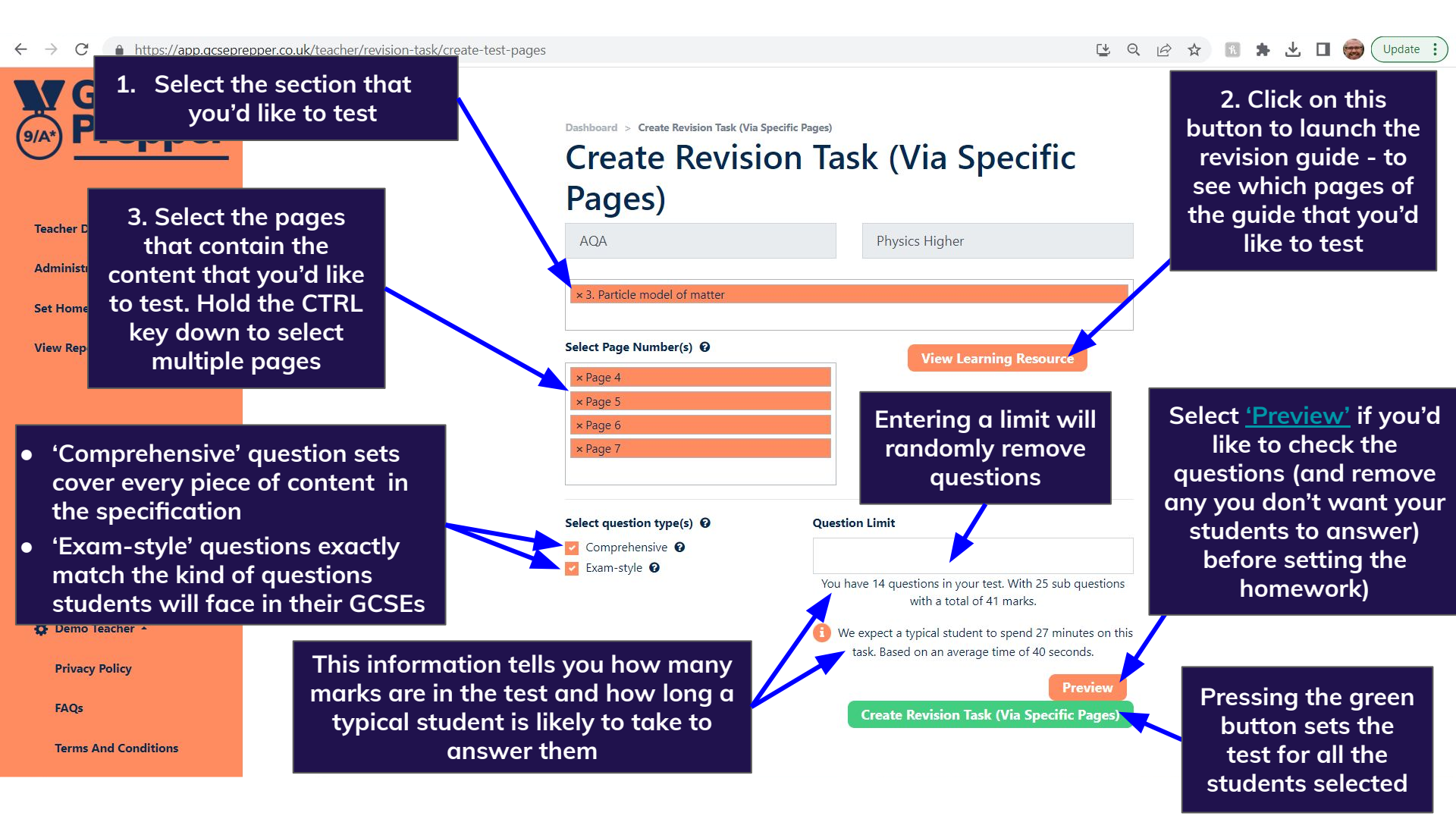

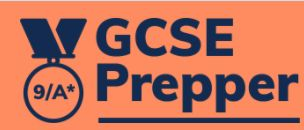

Demo Teacher

Dashboard

Set Homework **\*** 

Dashboard > Demo Class

## Class: Demo Class Homework

## **Demo homework**

**Status: Submitted** 

Due: Thursday 10th September 2020 Topic(s): Demo Exam Board > Demo Subject -Homework > 1. Dem... Completed by 0 students (out of 1)

## Unpublish

When you have set the task, you will be taken back to your dashboard, which will confirm that it has been submitted to the students

Log Out

**Change Password** 

**Privacy Policy** 

**Terms And Conditions**